# Instructions for uploading your virtual poster on RSU RW 2021 live platform

# Step 1

Prepare your poster. We encourage you to use one of our Powerpoint templates.

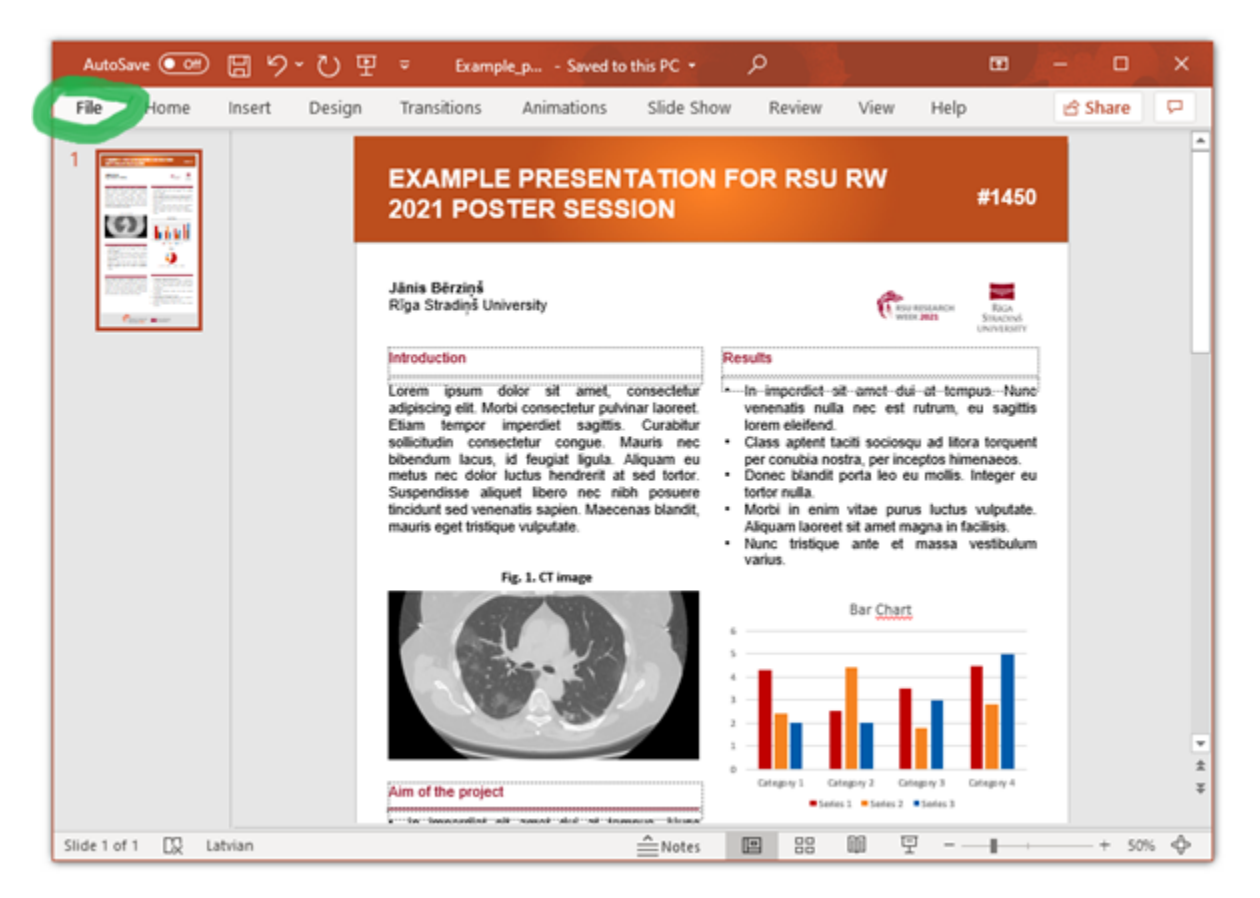

#### Step 2

Save your poster as a high-resolution JPG image file.

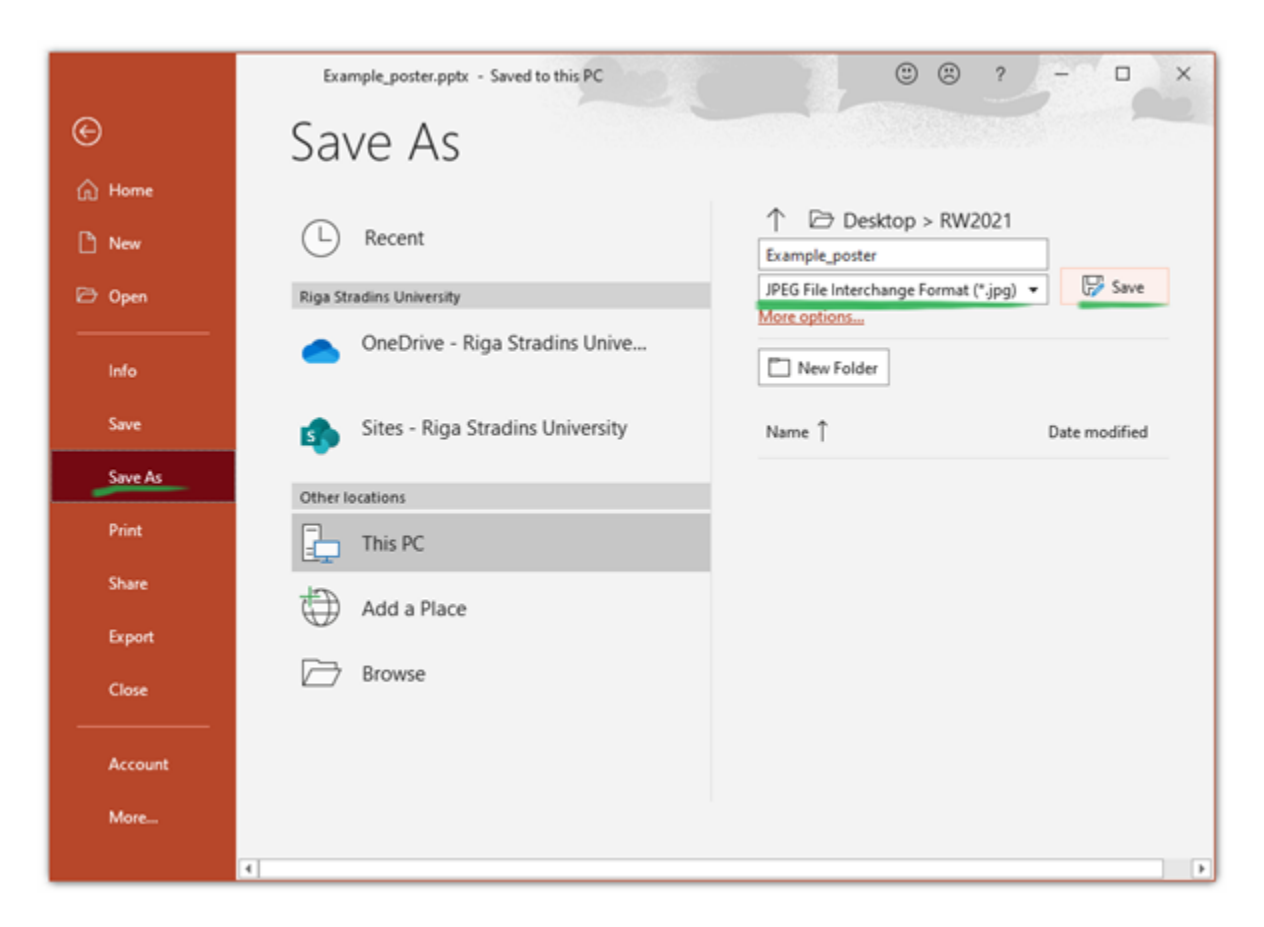

Log in to liverw.rsu.lv with your e-mail address.

| https://liverw.rsu.lv        |                                                                              |                                            |
|------------------------------|------------------------------------------------------------------------------|--------------------------------------------|
| RSU RESEARCH<br>WEEK 2021    | Email<br>janis.berzins@rsu.lv<br>You Passent                                 |                                            |
| 22-26 March 2021             | Remember Me                                                                  | Forgot my Password                         |
| Rīga, Latvia (Virtual Event) | Log<br>You don't have an account? Register Nov<br>enjoying all the beneficit | in<br>It's really simple and you can start |
|                              | © 2021 Attend.one. All rights reserved.   Creat                              | ted by Mittome                             |

### Step 4

Choose your conference

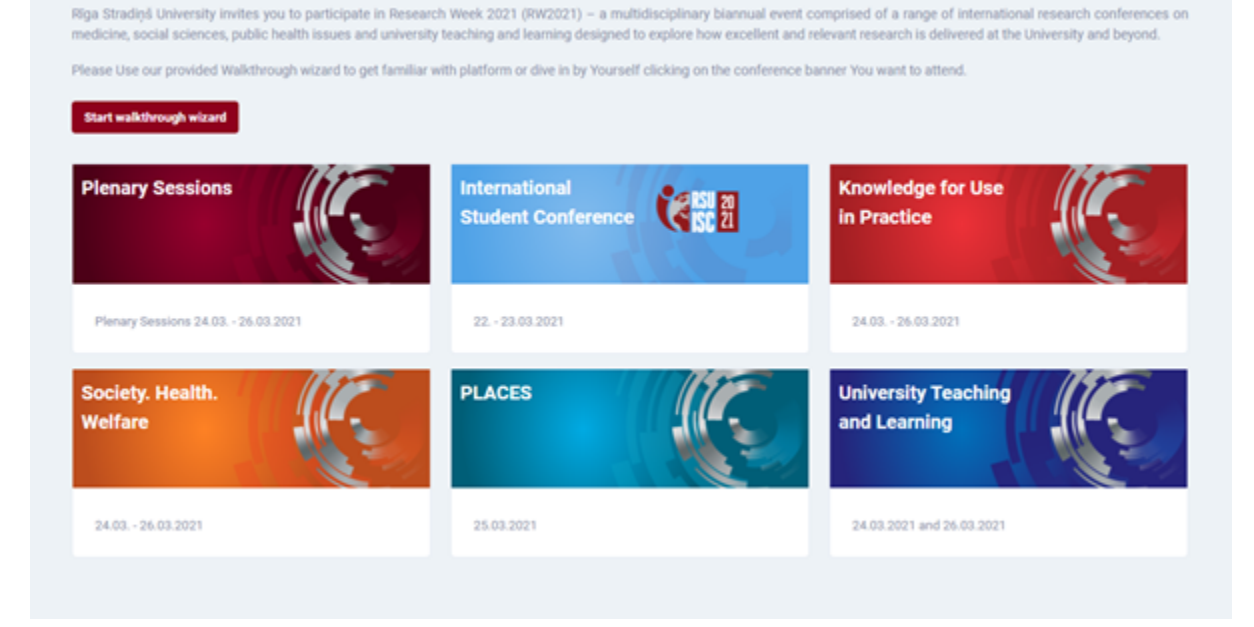

#### Click VIRTUAL POSTERS tab.

| $\leftarrow \rightarrow$ | C 🛈 https://liverw.rsu.lv/                       | /main-feed         |                  | 2 is is G                                                         |     |
|--------------------------|--------------------------------------------------|--------------------|------------------|-------------------------------------------------------------------|-----|
| SOCIET                   | Y HEALTH Search                                  | Q,                 | Speakers         | Jánis Bérziņš 🗸<br>Occupational Medicine and Environmental Health |     |
|                          |                                                  |                    |                  |                                                                   | ę۶, |
| \$                       | 24<br>Wednesday                                  | VIRTUAL POST       | ERS VIRTUAL EXPO | Your score                                                        |     |
| F                        | Mirch, 2021                                      | New post           | thinking here    | O Points                                                          |     |
| Ē.                       | 0 13:10                                          | Share what you are | uniteing netet   |                                                                   |     |
| 38                       | Keynote: 5G from<br>space - "E.T." is<br>calling | 0                  | Post Datus       | ORGANIZED BY                                                      |     |
| 0                        | Society Health Welfare                           |                    |                  |                                                                   |     |
| 0                        |                                                  |                    |                  | RSU RESEARCH<br>WEEK 2021                                         |     |
|                          |                                                  |                    |                  |                                                                   |     |

#### Step 6

Find your poster page.

Choose your poster JPG file and upload it. This option is available on the very bottom of the page. Namely, click on Details and scroll down to the bottom of the page

| ← -    | O D https://liverw.rsu.h                         | v/posters                |                              | 269                                                               |   |
|--------|--------------------------------------------------|--------------------------|------------------------------|-------------------------------------------------------------------|---|
| Soca   | ETY HEALTH Search                                | Q,                       | Speakers 💿                   | Jānis Bērziņš 🚽<br>Occupational Medicine and Environmental Health |   |
| 8) III | 24<br>Wednesday                                  |                          | VIRTUAL POSTERS VIRTUAL EXPO |                                                                   | - |
| B      | All Upcoming                                     | Search for               |                              | Q                                                                 |   |
| Ē      | o 13:10                                          | Society, Health, Welfare |                              |                                                                   |   |
| 88     | Keynote: 5G from<br>space – "E.T." is<br>calling | The Title of Your Poster |                              |                                                                   |   |
|        | Society Health, Weitare,                         |                          | 1                            |                                                                   |   |
| 0      |                                                  |                          |                              |                                                                   |   |
| Ē      |                                                  |                          |                              |                                                                   |   |

# Open the settings menu.

| $\leftarrow \  \   \rightarrow$ | C D https://liverw.rsu.lv/ | posters/occupational-medicine-and-environment | al-health   | 2 倍 全 倍 😩 …                                                       |
|---------------------------------|----------------------------|-----------------------------------------------|-------------|-------------------------------------------------------------------|
| SOCIET                          | Y HEALTH Search            | Q,                                            | Speakers 💿  | Jānis Dērziņš 🖕<br>Occupational Medicine and Environmental Health |
| -                               |                            |                                               |             | <i>•</i>                                                          |
| ଳ                               |                            |                                               |             |                                                                   |
| F                               |                            |                                               |             |                                                                   |
| Ē                               |                            | The Title of Vous D                           |             |                                                                   |
| 82                              | Timeline A                 | bout The Litle of Your P                      | OSTEF Photo | G Events                                                          |
| ٥                               | d hard                     | E New post                                    |             | Tedau 2 apriliainante have                                        |
| o                               |                            | Share what you are thinking here              |             | visited your virtual expo page                                    |
| -                               | Phone: 123456789           | <b>U</b>                                      |             | 00                                                                |
|                                 | Email: email@email.com     | o H                                           | Part Rotes  |                                                                   |
| ☆                               | Tags:<br>Expo posters      |                                               |             |                                                                   |

# Step 8

Choose Details.

| $\leftarrow \rightarrow$ | C D https://liverw.rsu.lv/virt | ual-expo/occupational-medi         | cine-and-environmental-hea | alth/settings/statistics                                                                                            | 260                                            |    |
|--------------------------|--------------------------------|------------------------------------|----------------------------|----------------------------------------------------------------------------------------------------|------------------------------------------------|----|
| SOCIET                   | TY HEALTH Search               | Q,                                 | Speake                     | rs 🕘 Jánis Bér<br>Occupation                                                                                        | ziņš →<br>al Medicine and Environmental Health |    |
| -                        |                                |                                    |                            |                                                                                                    |                                                | ଳି |
| 6                        | Timeline Abou                  | The T                              | itle of Your Poster        | Photos                                                                                                    | Events                                         |    |
|                          |                                |                                    |                            |                                                                                                    |                                                |    |
|                          | STATISTICS                     | Online today                       | Online now                 | Pageviews today                                                                                                    | Pageviews total                                |    |
| 88                       | Statistics                     | 2                                  | 1                          | 29                                                                                                    | 54                                             |    |
| D                        | Followers                      | Users online in the last 24 h      | ours                       |                                                                                                    |                                                |    |
| ©                        | CONTENT                        | 10                                 |                            |                                                                                                    |                                                |    |
| Ċ.                       | Livestreams                    | 0.8                                |                            |                                                                                                    | 111                                            |    |
| ☆                        | Polls                          | 0.4                                |                            |                                                                                                    |                                                |    |
| 9                        | Events                         | 1.00 1.00 1.00 1.00 1.00 1.00 1.00 | ° 5° 3° 2° 1° 1° 5° 5°     | <sup>10</sup> 01 <sup>00</sup> 01 <sup>00</sup> 01 <sup>00</sup> 01 <sup>00</sup> 01 <sup>00</sup> 00 <sup>00</sup> | 7.00 B.00 B.00 B.00 41.00                      |    |
| 4                        | Pending posts                  |                                    |                            |                                                                                                    |                                                |    |
|                          | SETTINGS                       | Content statistics                 |                            |                                                                                                    |                                                |    |
| 5                        | Details                        | 0<br>Your pasts                    | Post comments              | Post likes                                                                                                    |                                                |    |
|                          | Users                          | O<br>Post shares                   | 0<br>Total chats           | D Poil answers                                                                                                    |                                                |    |
|                          |                                |                                    |                            |                                                                                                    |                                                |    |

Choose your poster JPG file and upload it.

| Graphics                                  |                          |              |  |
|-------------------------------------------|--------------------------|--------------|--|
| Upload Your e-poster here .jpg or .png (m | nimum resolution 1080x19 | 20)          |  |
| Choose File No file chosen                |                          |              |  |
|                                           |                          |              |  |
| Wallpaper (1920x380 px)                   |                          |              |  |
| Choose File No file chosen                |                          |              |  |
|                                           |                          | Remove image |  |
|                                           |                          |              |  |
|                                           |                          |              |  |

Your poster will now appear on your poster page. Full size poster can be viewed by clicking on it in the Timeline tab or by choosing About tab.